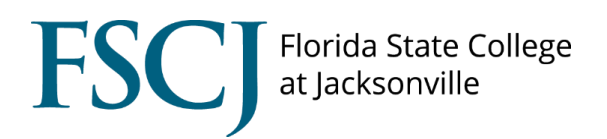

## Playing audio and video from Cambridge Ventures textbooks in Canvas Conferences

Step 1: Scan the QR code from Presentation Plus using your phone and open the link in Google Chrome.

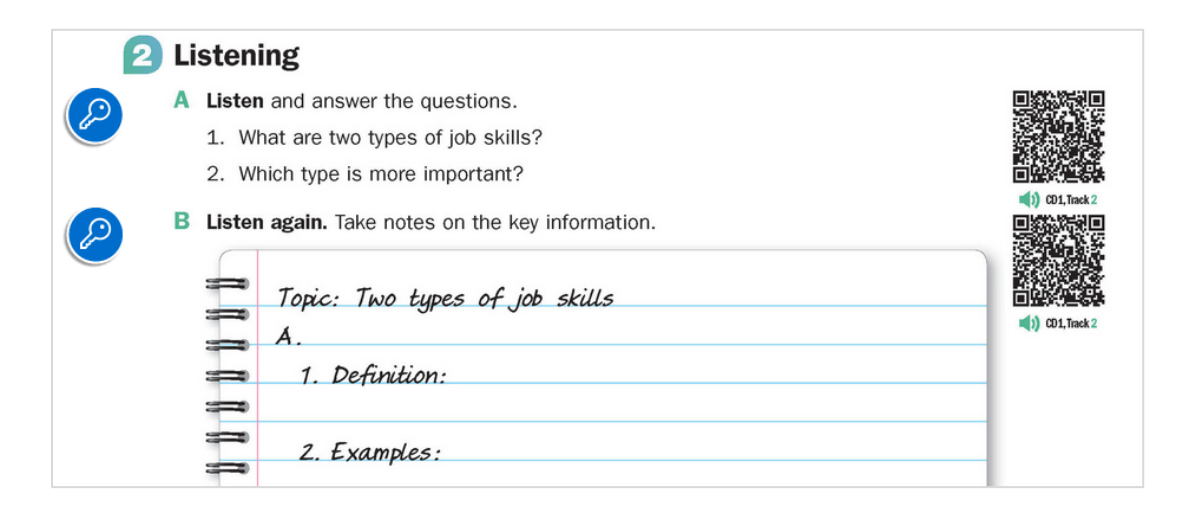

Step 2: Using Chrome on your computer, open the tab from your phone. You can access the open tabs on other devices from the browser history.

|   | moto g(6)                                                                                             |  |
|---|----------------------------------------------------------------------------------------------------|--|
| W | https://www.cambridge.org/files/5215/2509/8339/SB_Transitions_Unit_1_Lesson_A_Page_3_Exercises_2A_and |  |

Step 3: Copy the URL from the address bar.

Step 4: Open Canvas Conferences.

Step 5: Access the Share External Link option in Conferences.

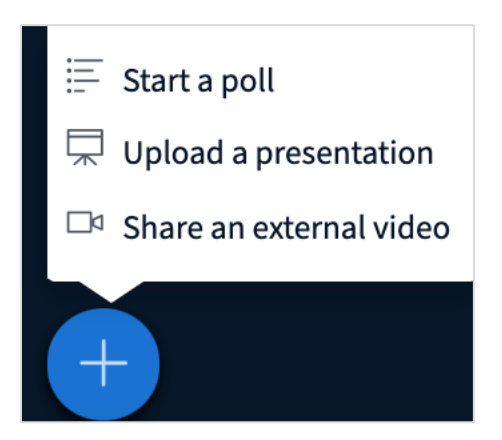

Step 6: Paste the URL in the box.

| ×                                                                                                    |
|----------------------------------------------------------------------------------------------------|
| Share an external video<br>External Video URL                                                                                                    |
| /files/5215/2509/8339/SB_Transitions_Unit_1_Lesson_A_Page_3_Exercises_2A_and_2B.mp3                                                              |
| Note: Shared external videos will not appear in the recording. YouTube, Vimeo, Instructure Media, Twitch and<br>Daily Motion URLs are supported. |
|                                                                                                    |
| Share a new video                                                                                                    |

Step 7: Play the audio or video file directly through Conferences for superior sound quality.

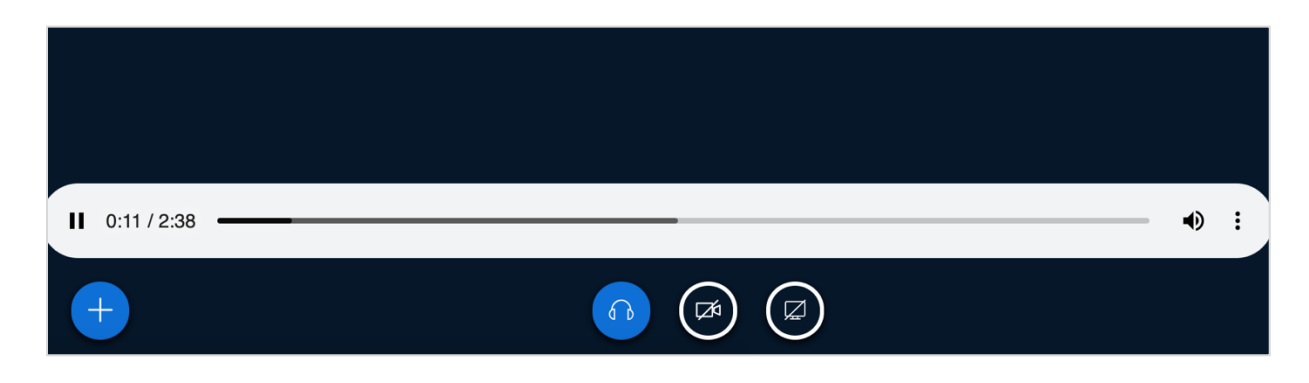